# AR (Automated Recognition) シリーズ 機械学習用GPU

## Macについて

3台ありますが、すべてAR3(2019/Jan/31作成)のクローンです。ネットワーク上では AR1, AR2, AR3と名前を変えています。 NVIDIAのGPUボードをアップルがサポートしなくなり、その中で最新版のソフトが動く状態になっています。なので、システムをアップデートしないでください。

誤操作を防ぐためにパソコンへのアクセスはSSHターミナルとSFTP(ファイル転送)でお 願いします。 推奨するソフトウエアは、 SSH: Termius SFTP: Filezilla です。

### Pythonの利用方法: jupyter notebookを想定しています。

1) SSH ソフトでPort Fowarding します。

ARシリーズがオープンするJupyter notebookの画面を、自分のパソコンに直接表示するためです。

設定\*1が済んでいれば、ダブルクリックして接続を確認する。

#### 2)SSH ソフトでSSHターミナルを開きます。

AR\_X machineにログインします。設定\*2が済んでいれば、自動的にjupyter notebook を指定されたディレクトリーで起動します。AR1の場合は

AR1-calc-on-MacPro:~ AR3\$ jupyter notebook --notebook-dir=/Volumes/Gspeed/AR1

| サーバー | Jupyter notebook 開始コマンド                                       |  |
|------|---------------------------------------------------------------|--|
| AR3  | jupyter notebooknotebook-dir=/Volumes/G-SPEED3/AR3            |  |
| AR2  | <pre>jupyter notebooknotebook-dir=/Volumes/G-SPEED2/AR2</pre> |  |
| AR1  | jupyter notebooknotebook-dir=/Volumes/Gspeed/AR1              |  |

ターミナル上に現れる、http://localhost:8888/.....のラインをコピーする。

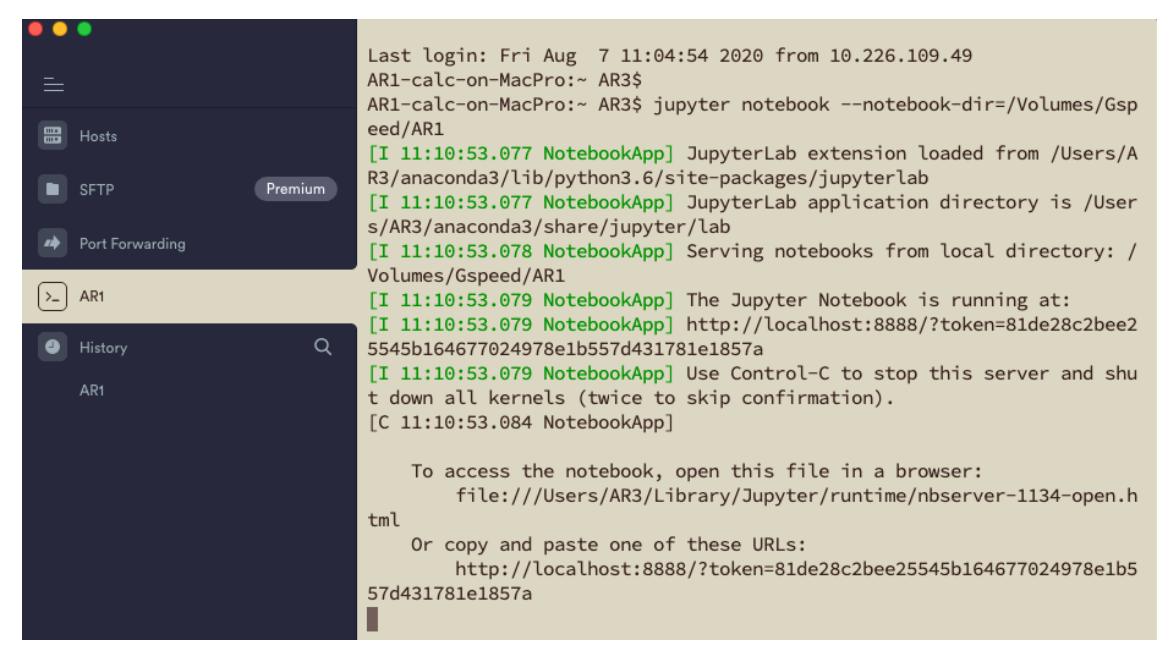

3) 自分のパソコンのブラウザを開き、アドレス欄に先ほどコピーしたコマンドラインを 貼り付けて開始します。

| <ul> <li>新しいタブ &gt;</li> </ul>                                         | C Home                     | × +                                  |             |
|------------------------------------------------------------------------|----------------------------|--------------------------------------|-------------|
| $\leftrightarrow$ $\rightarrow$ C $\bigcirc$ http://localhost:8888/?td | ken=81de28c2bee25545b16467 | 7024978e1b557d431781e1857a           | * 0         |
| 📰 アプリ 🛛 Montcrypto@gmai 💽 京都大会                                         | ≠統合認証シ                     | 🚺 Kyoto University R 🗎 インポートしたブッ 🗎 お | 役立ち         |
| 💭 Jupyter                                                              |                            | Q                                    | uit Logout  |
| Files Running Clusters                                                 |                            |                                      |             |
| Select items to perform actions on them.                               |                            | Upic                                 | New - 2     |
| 0 - 1                                                                  |                            | Name 🕹 Last Modifie                  | d File size |
| AR_desktop_180425                                                      |                            | 2年                                   | 前           |
| 🗋 🗅 bkup                                                               |                            | 3年                                   | 前           |
| 🗋 🗅 Hwang                                                              |                            | 4時間                                  | 前           |
|                                                                        |                            | 2年                                   | 前           |

4)計算が終了したら、必ず、SSHターミナルにもどり、CTL-Cを押してプロンプトを表示させ、y(yes)を入力してnotebookのカーネルを終了します。

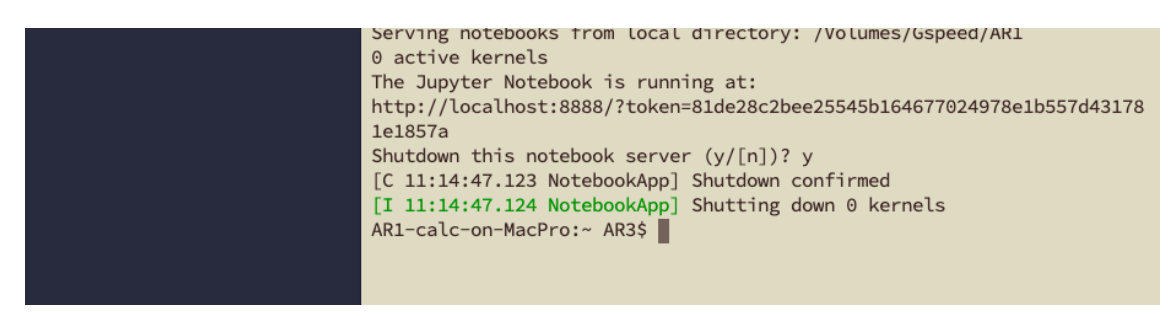

最後にlogout と入力して終了。 AR1-calc-on-MacPro:~ AR3\$ logout

#### 5) Port Forwardingを終了します。Disconnectを選択。

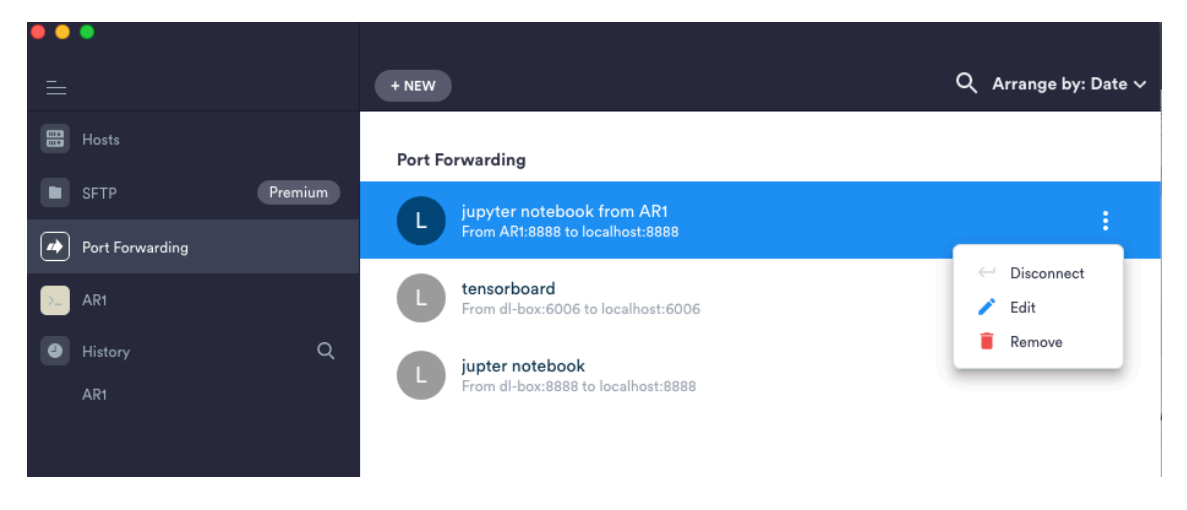

# 計算用のデータの転送:

1) FileZilla を接続します。設定\*3が済んでいれば、各々のARの作業ディレクトリに直 接アクセスできるので、そこにある自分のディレクトリにアクセスして適切なディレク トリなどを作成して、データの保存や削除をしてください。

How to: https://wiki.filezilla-project.org/Documentation

| • • •                                                   |                                      |                        | サイト マネ-    | ージャー                                 |                                            |                          |         |
|---------------------------------------------------------|--------------------------------------|------------------------|------------|--------------------------------------|--------------------------------------------|--------------------------|---------|
| エントリの選拔                                                 | R(S):                                |                        |            |                                      | 詳細 転送設定                                    | 文字コード                    |         |
| ▼ ■ 自分<br>嬰 A<br>嬰 A<br>嬰 A                             | のサイト<br>R1<br>R2<br>R3<br>eep        |                        |            | プロトコル(T):<br>ホスト(H):<br>ログオン タイプ(L): | SFTP - SSH File Tra<br>10.226.109.45<br>通常 | nsfer Protocol<br>ポート(P) | :       |
| . <u>₽</u> 0                                            | BMI Symposium                        |                        |            | ユーザー(い):                             | AR3                                        |                          |         |
|                                                         | BMI_FTP                              |                        |            | パスワード(W): ・                          |                                            |                          |         |
| R                                                       | ISH kyouyu                           |                        |            |                                      |                                            |                          |         |
| x                                                       | ylarium                              |                        |            |                                      |                                            |                          |         |
| di<br>di                                                | atabase.rish.kyoto-u.ac.<br>atabase? | .jp                    |            | 背景色(B): なし                           | <b>\$</b>                                  |                          |         |
| ⊈ da<br>∎ fo                                            |                                      |                        |            | コメント(M):                             |                                            |                          |         |
|                                                         | 新しいサイト(N)<br>新規プックマーク(M)             | 新規フォルダー(F)<br>名前の変更(R) |            |                                      |                                            |                          |         |
|                                                         | 削陈(D)                                | 復裂(I)                  |            |                                      |                                            |                          |         |
| <ul> <li>・・・・・・・・・・・・・・・・・・・・・・・・・・・・・・・・・・・・</li></ul> | 积(S):                                |                        | サイト マネ-    | -ジャー                                 | <u>=₩4m</u> 表示¥80,cm                       | ***                      |         |
| ▼ ┣ 自分                                                  | ・のサイト                                |                        |            |                                      | 新加斯达改进                                     | X71-r                    |         |
| I A                                                     | R1                                   |                        |            | サーバー タイプ(T):                         | デフォルト (自動検出)                               |                          | <b></b> |
| A                                                       | R2                                   |                        |            | □ プロキシを無視す                           | る(Y)                                       |                          |         |
|                                                         | R3<br>Jeen                           |                        |            | デフォルトのローカル                           | レディレクトリ(L):                                |                          |         |
| ∎ D                                                     | eep JS                               |                        |            |                                      |                                            | 1                        | 诊照(B)   |
| . L                                                     | BMI Symposium                        |                        |            | デフォルトのリモート                           | ト ディレクトリ(E):                               |                          |         |
|                                                         | BMI_FTP                              |                        |            | /Volumes/Gspeed/                     | AR1                                        |                          |         |
| u v k                                                   | ylarium                              |                        |            | 同期ブラウジング                             | を使用する(U)                                   |                          |         |
| database.rish.kyoto-u.ac.jp                             |                                      |                        |            | □ ディレクトリの比                           | 較                                          |                          |         |
| database2                                               |                                      |                        | サーバー時間調整のス | オフセット(A):                            |                                            |                          |         |
|                                                         | 2                                    |                        |            | 0 🗘 時間 🛛 0                           | 0 0 分                                      |                          |         |
|                                                         | 新しいサイト(N)                            | 新規フォルダー(F)             |            |                                      |                                            |                          |         |
|                                                         | 新規プックマーク(M)                          | 名前の変更(R)               |            |                                      |                                            |                          |         |
|                                                         | 削除(D)                                | 複製(I)                  |            |                                      |                                            |                          |         |
|                                                         |                                      |                        |            |                                      | 接続(C)                                      | OK(0)                    | キャンセル   |

設定\*1

### この設定は設定\*2の後で行いましょう。

+NEWを選択

| •••             |                                         |                                    |         |
|-----------------|-----------------------------------------|------------------------------------|---------|
| ≘               |                                         | ← Add Rule                         | SAVE    |
| Hosts           | Port Forwarding                         | Local Remote Dynamic               |         |
| SFTP Premium    | jupyter notebook                        |                                    |         |
| Port Forwarding | From AR3:8888 to Id                     | jupyter notebook from AR1          |         |
| e History Q     | jupyter notebook<br>From AR2:8888 to lo |                                    |         |
| AR1 (2)         | tensorboard<br>From dl-box:6006 to      | Host from *<br>AR1                 | Hosts → |
|                 | jupter notebook<br>From di-box:8888 to  | Port From * 8888                   |         |
|                 |                                         | Host to *                          |         |
|                 |                                         | localhost                          |         |
|                 |                                         | Port to *                          |         |
|                 |                                         | 8888                               |         |
|                 |                                         | Bind address, 127.0.0.1 by default |         |

目的:AR1のjupyter notebook用のポートを開きます。

ホストはAR1を選択、8888からlocalhostの8888に繋ぐという意味で、順番にいれます。 最後に保存。 設定<sup>\*2</sup>

+NEW HOSTを選択し、AR1を設定

| ● ● ●<br>=                  |         |           | or ssh user@hostname                      |          |                    |
|-----------------------------|---------|-----------|-------------------------------------------|----------|--------------------|
| Hosts                       |         | + NEW HOS | T + NEW GROUP                             | 🗣 Tags 🗸 | Arrange by: Date ∽ |
| SFTP Port Forwarding        | Premium | Hosts     |                                           |          |                    |
| <ul> <li>History</li> </ul> | Q       |           | <b>Xylarium Database</b><br>ssh, sugiyama |          |                    |
|                             |         |           | AR3<br>ssh, AR3                           |          |                    |
|                             |         |           | AR2<br>ssh, AR3                           |          | :                  |

サーバーの名前、IPアドレス、Username, Passwordを入力して保存(右上のsave)。

| <b>⊗                                    </b>                                      |         | Find a host or ssh user@hostname                                                                                                    | ← Add host                                           | SAVE                   |
|-----------------------------------------------------------------------------------|---------|----------------------------------------------------------------------------------------------------|------------------------------------------------------|------------------------|
| <ul> <li>Hosts</li> <li>SFTP</li> <li>Port Forwarding</li> <li>History</li> </ul> | Premium | + NEW HOST       + NEW GROUP         Hosts       Xylarium Database         Sah, sugiyama       Sah, sugiyama         Image: AR3       Sah, AR3         Image: AR2       Sah, AR3         Sah, AR3       Sah, AR3 | Label<br>AR1<br>Address *<br>10.226.109.45<br>Group  | Groups →               |
|                                                                                   |         | di-box<br>sah, di-box                                                                                                    | Add a lag<br>Backspace as Ctrl+H<br>SSH / Mosh       |                        |
|                                                                                   |         |                                                                                                    | SSH<br>Mosh https://mosh.org<br>Port<br>22 (Default) | •                      |
|                                                                                   |         |                                                                                                    | Username<br>AR3<br>Password                          | Identities →<br>Keys → |
|                                                                                   |         |                                                                                                    | Novel                                                | Remove                 |

新しくできたAR1サーバーを起動させると、

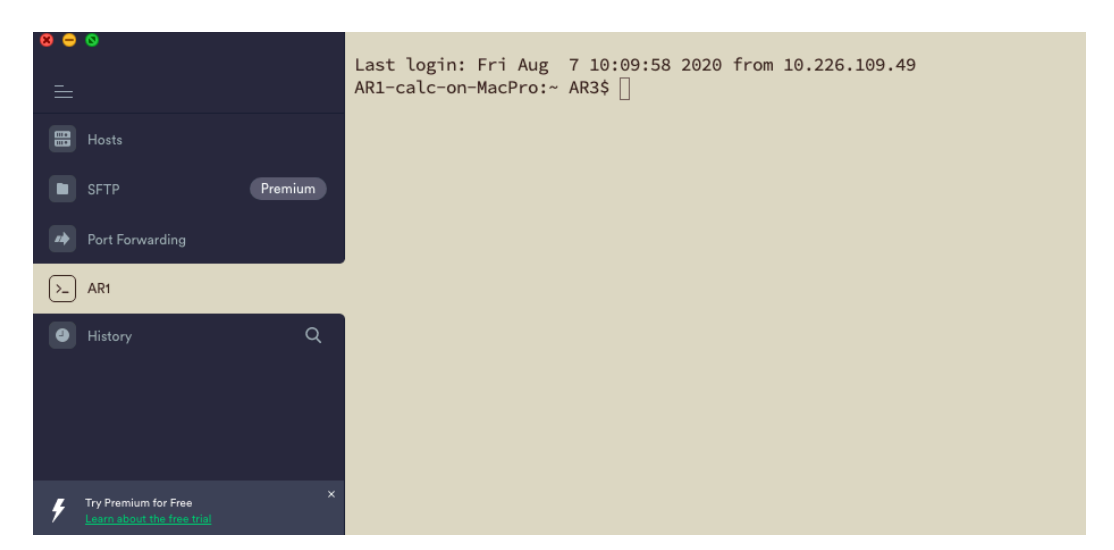

自動的にログインされ、コマンドラインのプロンプトが出ます。

以下必要な情報として

| サーバー | IP address    |
|------|---------------|
| AR3  | 10:226:109:47 |
| AR2  | 10:226:109:46 |
| AR1  | 10:226:109:45 |

Username: AR3, Password: AR3

設定\*3

Filezillaの設定

#### How to: https://wiki.filezilla-project.org/Documentation

1)SFTPの新しいホスト設定を選ぶ。

2) Username: AR3, Password: AR3でログインする。

3)リモートディレクトリを以下の通りとする。

| サーバー | IP address    | FTP のリモートディレクトリ       |
|------|---------------|-----------------------|
| AR3  | 10:226:109:47 | /Volumes/G-SPEED2/AR3 |
| AR2  | 10:226:109:46 | /Volumes/G-SPEED2/AR2 |
| AR1  | 10:226:109:45 | /Volumes/Gspeed/AR1   |

その他:VPNを使って自宅から操作する場合:

**Ikev2-1.kuins.kyoto-u.ac.jp** 経由で樹木細胞の VLAN にアクセスするには管理者の許可が必要ですので、希望者は粟野先生まで。